Windows7或XP双系统安装介绍 PDF转换可能丢失图片或格式

,建议阅读原文

https://www.100test.com/kao\_ti2020/644/2021\_2022\_Windows7\_E 6 88 c100 644849.htm 安装Windows 7或XP双系统步骤: 第一 步:修改Ghost镜像安装分区位置。启动到Windows7,运 行GHost Explorer,打开之前备份好的Ghost镜像文件,本例 为e:\Ghost目录下的Sys.gho。将该镜像文件根目录下 的boot.ini、ntldr、ntdetect.com这三个系统文件提取 到Windows 7系统所在的C盘的根目录下。接着打开文件夹选 项的查看选项卡以显示所有具有隐藏属性的系统文件,再去 掉系统文件boot.ini的只读属性,并用记事本打开,将文本中 字符串Partition(1)中的1替换为2(2表示.gho格式的XP系统镜像 将要将被恢复到D盘,若为3,则表示E盘,依此类推),最后 保存对系统文件boot.ini所做的修改即可。 第二步:添加XP菜 单启动项。在Windows 7系统下,先安装配刊光盘附带 的EasyBcd汉公版,运行后单击EasyBCD主界面左边的添加/删 除(项目)按钮,然后单击版本右边的下拉箭头,选择Windows NT/2K/XP/2K3选项。接着在磁盘右边的文本框内输入c:\, 在改名右边的文本框内输入自己喜欢的文字(c处所示的早期 版本的Windows)。 第三步: 用电脑迷光盘的WinPE光盘启动 ,恢复XP系统。运行WinPE系统下的无损分区软件WinPM7.0 , 接着右击winr7所在的C盘分区, 选择隐藏, 将该分区隐藏 。再运行Ghost,将自己早已备份的XP镜像文件恢复到图2

中D盘所在的分区。完成XP系统镜像的恢复操作后,启 动WinPE并运行WinPm 7.0。最后再一次右击C盘分区,选择 显现,显示已经隐藏的C盘分区即可。 经过以上操作,重新 启动系统时,就可以看到那个很经典的双启动菜单了,选择 其中的一个菜单项,就可以顺利地登录到XP或Windows7.在 利用GHost镜像安装XP之前,隐藏Windows7所在的C盘分区 这一步必不可少,否则之前提前备份的Ghost版本的XP往往无 法安装成功。通过安装盘安装XP若是之前没有XP的Ghost备 份,又想在Windows7系统下安装XP,使用XP的安装盘也行 。先将XP的安装盘放入光驱,接着执行安装XP的操作, 将XP操作系统安装到C盘以外的任意一个分区。安装完毕后

,暂时只能登录XP,这是由于WIndows7引导信息被XP安装 程序覆盖。再根据上边第2步所介绍的方法,为XP一个启动 菜单即可。完成上述操作后,登录XP并运行EasyBcd,然后单 击管理引导项目按钮,再勾选新出现的重新设置Windows Vista引导项目单选框并单击写入按钮即可。 在XP操作系统中 运行Easybcd时,必须保证XP操作系统中已经提前安装 了Microsoft.Net Framework 2.0环境。 PS: 在双系统中如何删 除XP系统在XP Windows 7双系统中删除XP也非常容易: 在Windows 7系统下先格式化XP所在分区,然后显示所有具有 隐藏属性的系统文件并删除C盘根目录下的Boot.ini、 Ntldr Ntdetect.com这三个系统文件,接着运行Easybcd,选中早期 版本的Windows,然后单击删除和保存按钮即可恢复Windows 7单系统。 百考试题温馨提示:本内容来源于网络, 仅代表 作者个人观点,与本站立场无关,仅供您学习交流使用。其 中可能有部分文章经过多次转载而造成文章内容缺失、错误 或文章作者不详等问题,请您谅解。如有侵犯您的权利,请 联系我们,本站会立即予以处理。相关推荐: #0000ff>Windows7引导FreeBSD的方法 #0000ff>Windows7

让Messenger到系统栏图标 #0000ff>Win7右键菜单中集成复制 和移动 100Test 下载频道开通,各类考试题目直接下载。详细 请访问 www.100test.com